# **Tabellenkalkulation Excel**

Teil 7.5

### Erstellen eines X/Y Diagramms anhand einer Formel

## Inhaltsverzeichnis

Seite 3 ..... Das Ziel Seite 5 ..... Werte Bestimmen Seite 9 ..... Wie erstellt man ein X/Y-Diagramm Seite 12 ..... Mittels Zielwertsuche anpassen Seite 17 ..... Ergebnis

## **Das Ziel**

## **Das Ziel**

Ziel der Übung ist es, eine mathematische Formel grafisch darzustellen.

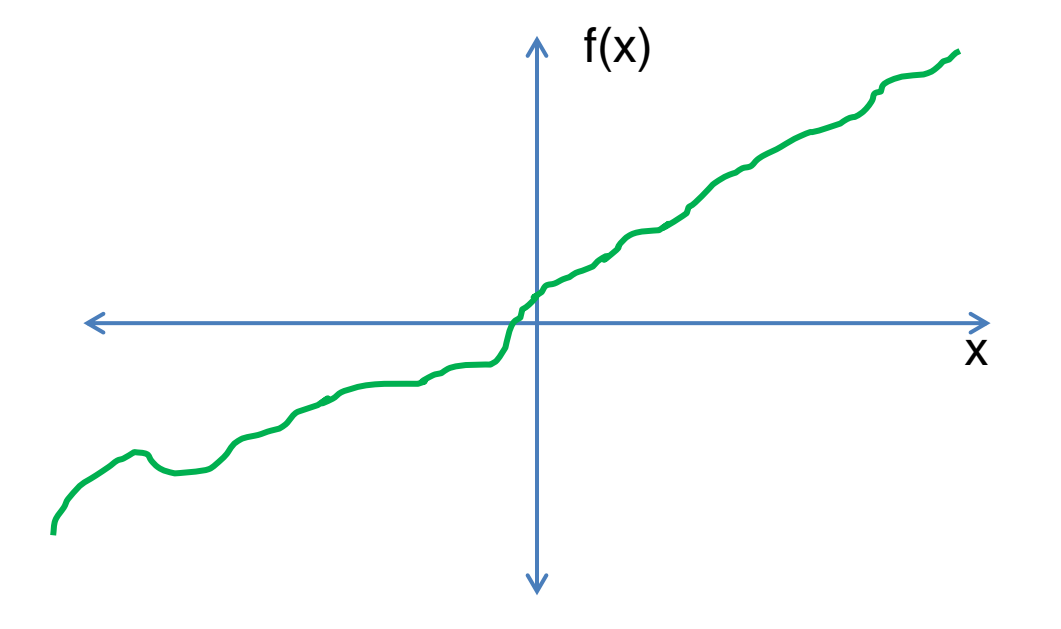

# **Werte Bestimmen**

# Wertebereich

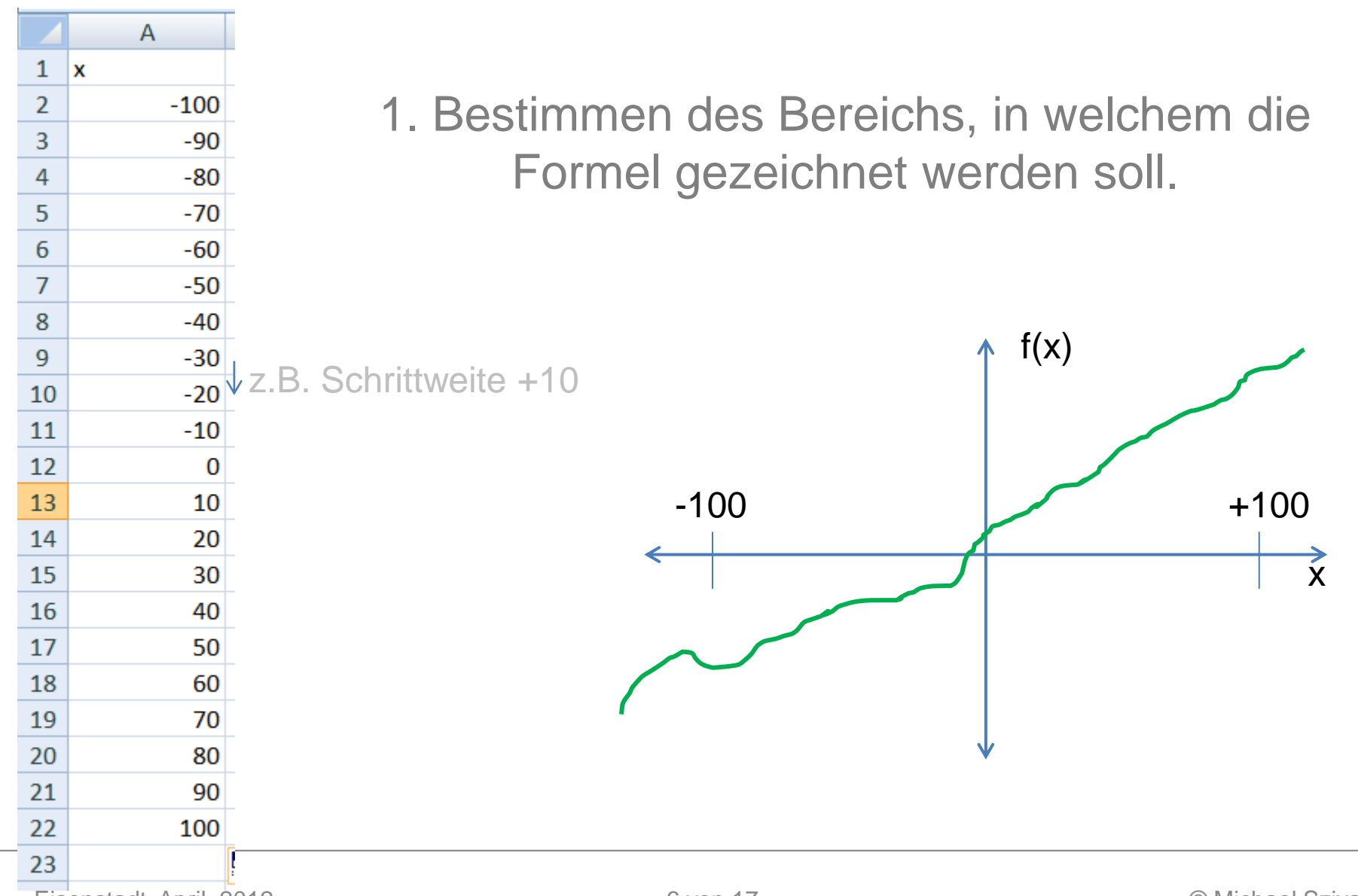

# Formel für Excel verständlich umwandeln

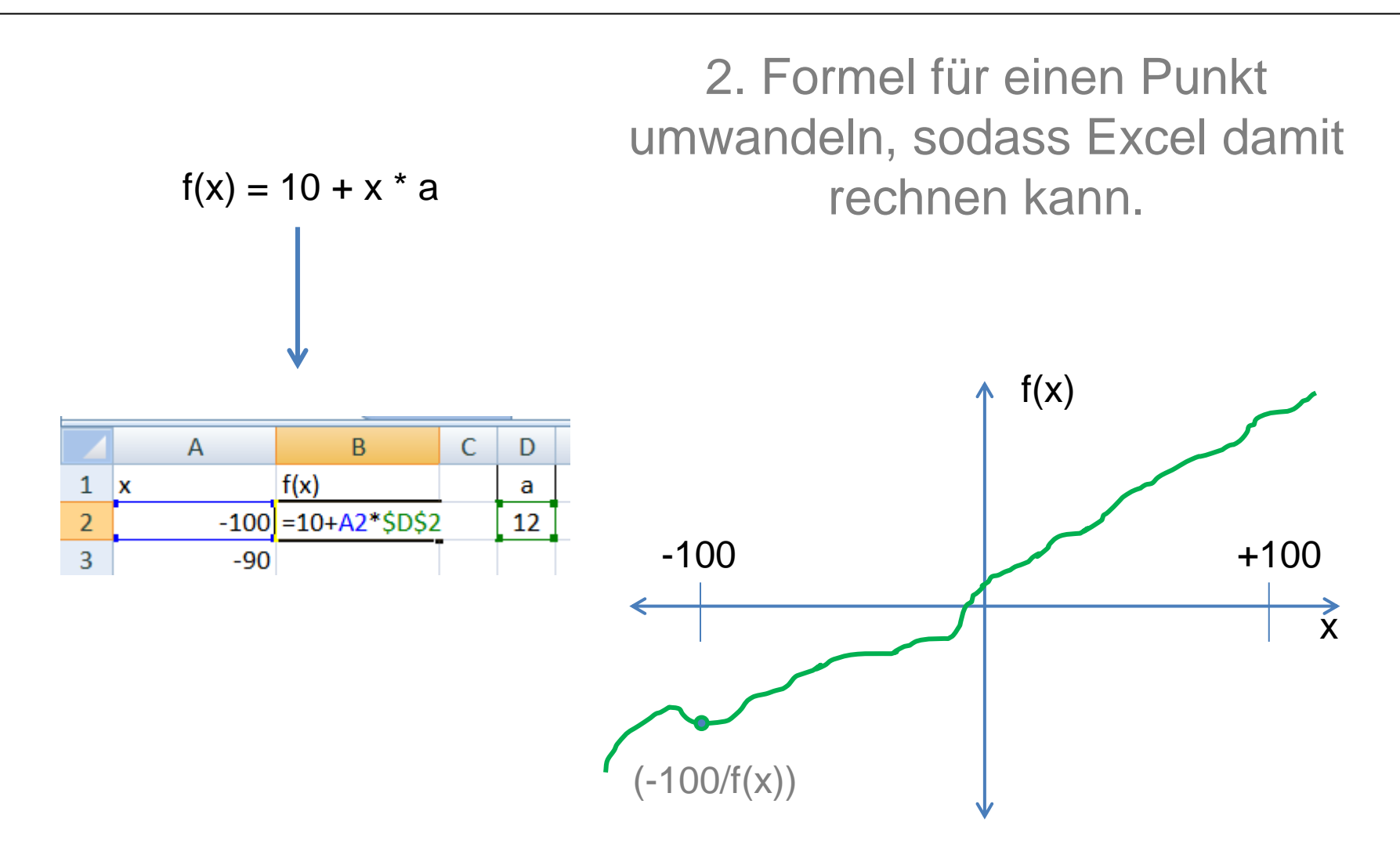

# **Runterziehen der Funktion**

|      | А    | B (   | 3 Formal mit Maus runtarziah                                                                                   |
|------|------|-------|----------------------------------------------------------------------------------------------------|
| 1    | x    | f(x)  | J. FUITIEI IIIILIVIAUS I UIILEIZIEITE                                                                          |
| 2    | -100 | -1190 | um die restlichen Punkte zu                                                                                    |
| 3    | -90  | -1070 |                                                                                                    |
| 4    | -80  | -950  | definieren                                                                                                    |
| 5    | -70  | -830  |                                                                                                    |
| 6    | -60  | -710  |                                                                                                    |
| 7    | -50  | -590  |                                                                                                    |
| 8    | -40  | -470  |                                                                                                    |
| 9    | -30  | -350  | ↑ f(x)                                                                                                    |
| 10   | -20  | -230  | The second second second second second second second second second second second second second second second s |
| 11   | -10  | -110  |                                                                                                    |
| 12   | 0    | 10    |                                                                                                    |
| 13   | 10   | 130   | -100 +10                                                                                                    |
| 14   | 20   | 250   |                                                                                                    |
| 15   | 30   | 370   |                                                                                                    |
| 16   | 40   | 490   |                                                                                                    |
| 17   | 50   | 510   |                                                                                                    |
| 18   | 60   | 730   |                                                                                                    |
| 19   | 70   | 850   |                                                                                                    |
| 20   | 80   | 970   |                                                                                                    |
| 21   | 90   | 1090  |                                                                                                    |
| 22   | 100  | 1210  |                                                                                                    |
| - 22 |      | F     |                                                                                                    |

# Wie erstellt man ein X/Y-Diagramm

# X/Y Diagramm zeichnen

|    | А    | В     | С | D  |  |
|----|------|-------|---|----|--|
| 1  | x    | f(x)  |   | а  |  |
| 2  | -100 | -1190 |   | 12 |  |
| 3  | -90  | -1070 |   |    |  |
| 4  | -80  | -950  |   |    |  |
| 5  | -70  | -830  |   |    |  |
| 6  | -60  | -710  |   |    |  |
| 7  | -50  | -590  |   |    |  |
| 8  | -40  | -470  |   |    |  |
| 9  | -30  | -350  |   |    |  |
| 10 | -20  | -230  |   |    |  |
| 11 | -10  | -110  |   |    |  |
| 12 | 0    | 10    |   |    |  |
| 13 | 10   | 130   |   |    |  |
| 14 | 20   | 250   |   |    |  |
| 15 | 30   | 370   |   |    |  |
| 16 | 40   | 490   |   |    |  |
| 17 | 50   | 610   |   |    |  |
| 18 | 60   | 730   |   |    |  |
| 19 | 70   | 850   |   |    |  |
| 20 | 80   | 970   |   |    |  |
| 21 | 90   | 1090  |   |    |  |
| 22 | 100  | 1210  |   |    |  |
| 23 |      |       |   |    |  |
| 24 |      |       |   |    |  |
| 25 |      |       |   |    |  |

Schritte zum zeichnen eines X/Y Diagrammes:

 Selektieren der Spalten A und B (also x und f(x)) mit der rechten Maustaste.

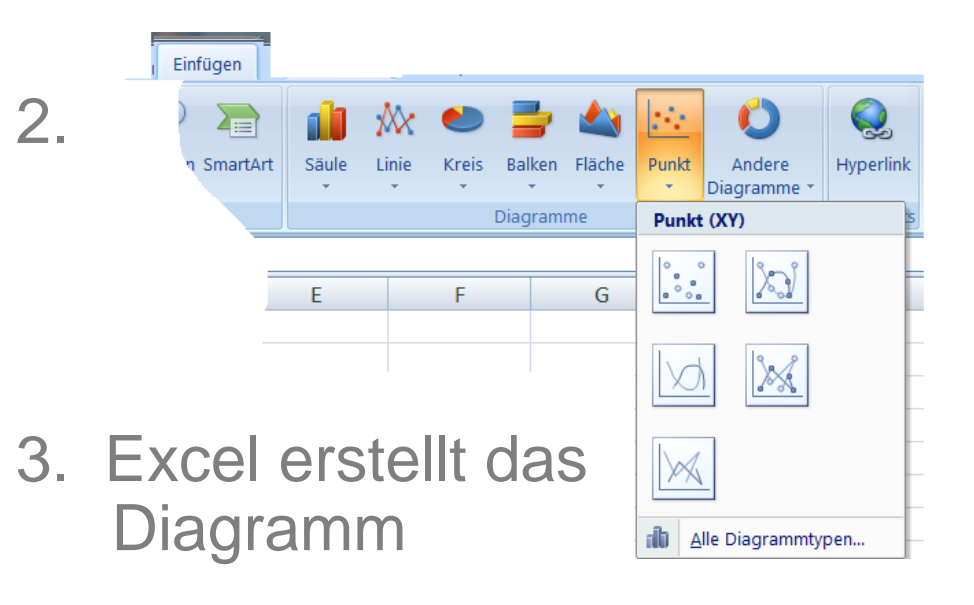

# **Ergebnis**

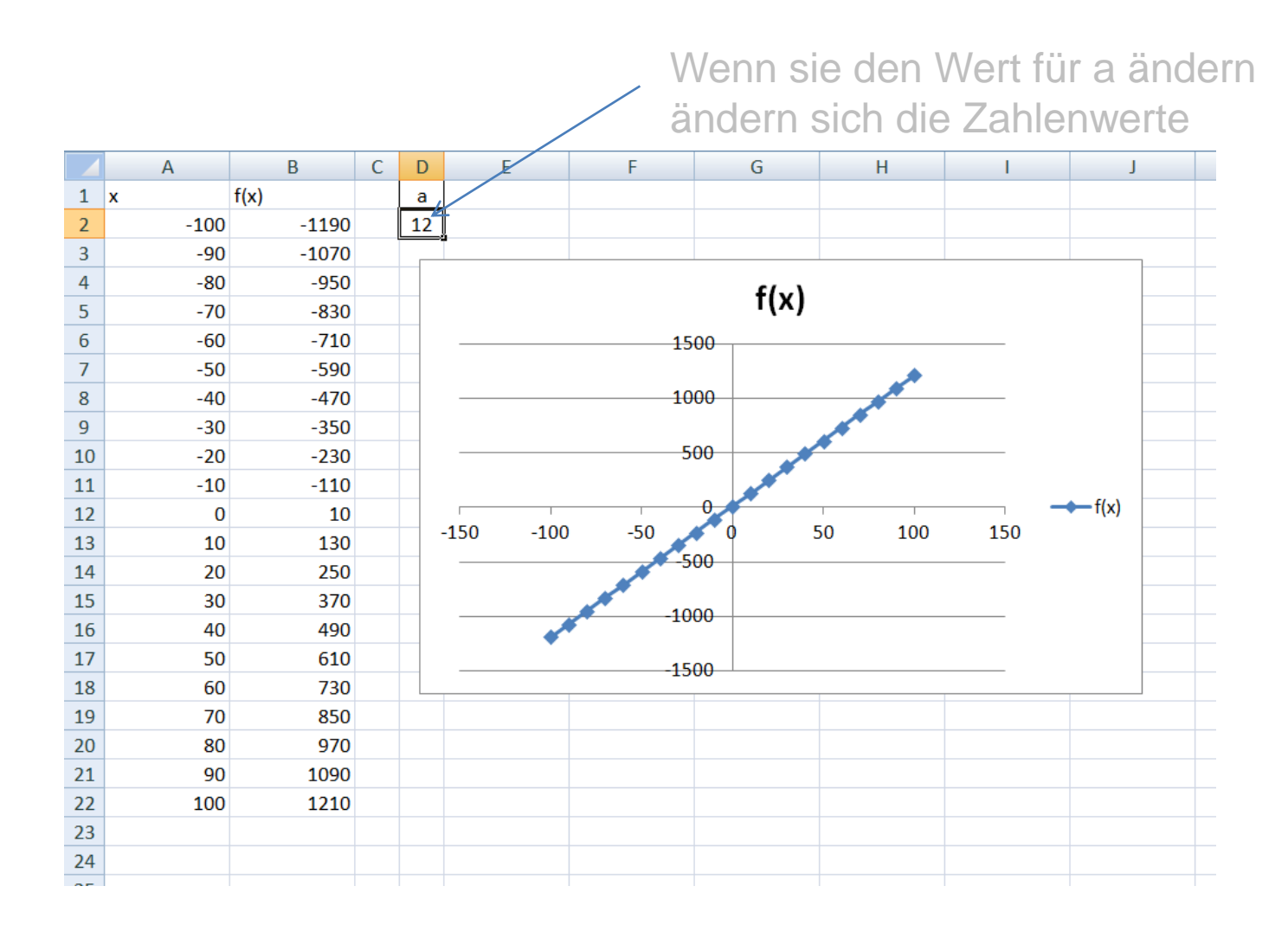

## **Mittels Zielwertsuche anpassen**

### Ziel

Maximalwert = 1000 für x >-100 und x < 100

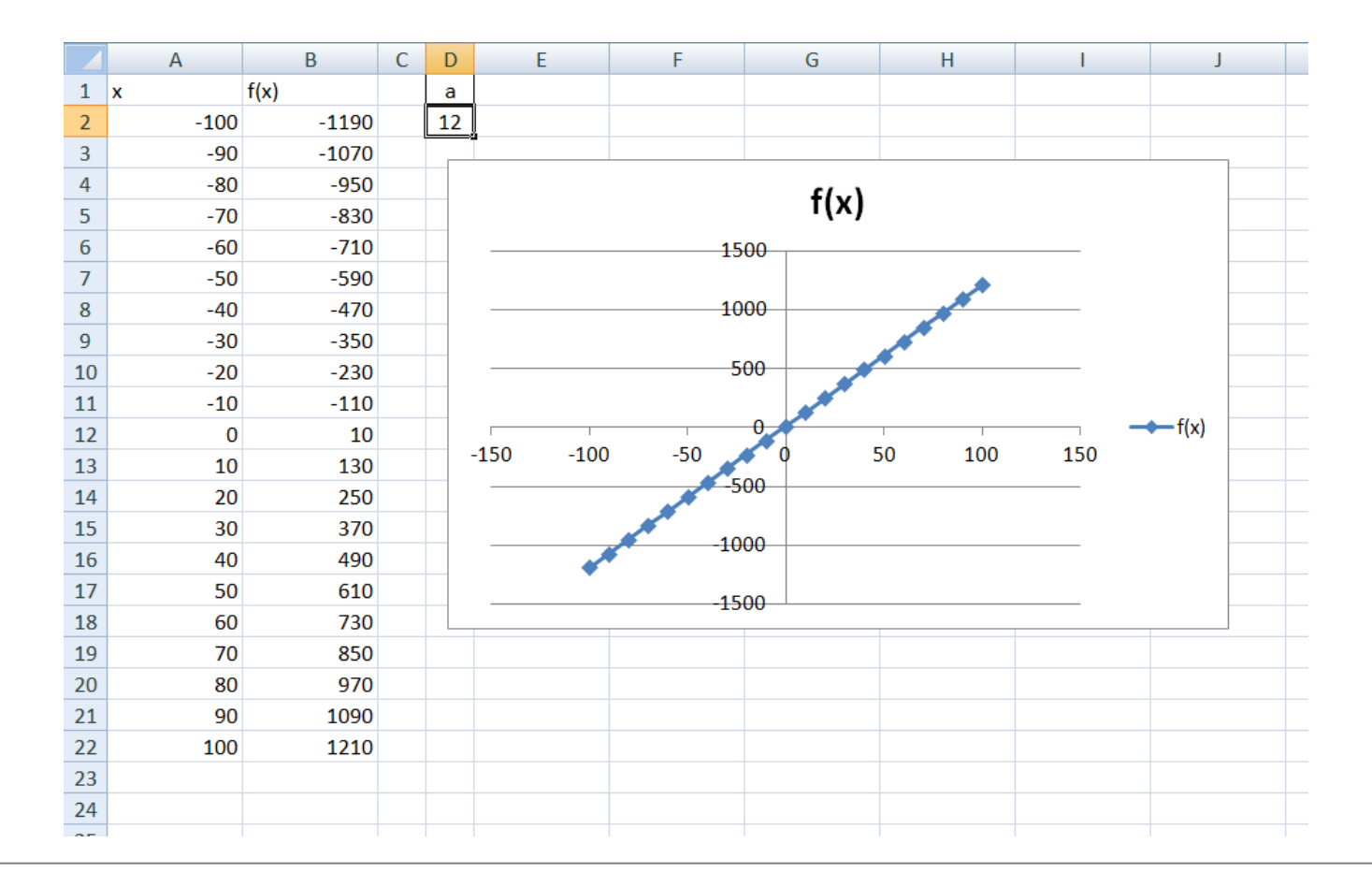

# Max() Funktion

|     | А        | В                   | С     | D      |          | E |     |
|-----|----------|---------------------|-------|--------|----------|---|-----|
| 1   | x        | f(x)                |       | а      |          |   |     |
| 2   | -100     | -1190               |       | 12     |          |   |     |
| 3   | -90      | -1070               |       |        |          |   |     |
| 4   | -80      | -950                |       |        |          |   |     |
| 5   | -70      | -830                |       |        |          |   |     |
| 6   | -60      | -710                |       |        |          |   |     |
| 7   | -50      | -590                |       |        |          |   |     |
| 8   | -40      | -470                |       |        |          |   |     |
| 9   | -30      | -350                |       |        |          |   |     |
| 10  | -20      | -230                |       |        |          |   |     |
| 11  | -10      | -110                |       |        |          |   |     |
| 12  | 0        | 10                  |       |        | 150      |   | 100 |
| 13  | 10       | 130                 |       |        | -150     |   | 100 |
| 14  | 20       | 250                 |       |        |          |   |     |
| 15  | 30       | 370                 |       |        |          |   |     |
| 16  | 40       | 490                 |       |        |          |   |     |
| 17  | 50       | 610                 |       |        |          |   |     |
| 18  | 60       | 730                 |       |        |          |   |     |
| 19  | 70       | 850                 |       |        |          |   |     |
| 20  | 80       | 970                 |       |        |          |   |     |
| 21  | 90       | 1090                |       |        |          |   |     |
| 22  | 100      | 1210                |       |        |          |   |     |
| 23  |          | =max(B2:B22)        |       |        |          |   |     |
| 24  |          | MAX( <b>Zahl1</b> ; | [Zahl | 2];)   |          |   |     |
| 25  |          |                     |       |        |          |   |     |
| 26  |          |                     |       |        |          |   |     |
| H ( | → Tabell | e1 Tabelle2         | Tab   | pelle3 | <u>_</u> |   |     |
|     |          |                     |       |        |          |   |     |

#### 1. Maximalen Wert mittels Max Funktion bestimmen

# Was – wäre- wenn Analyse starten

#### 2. Was-wäre-wenn Analyse -> Zielwertsuche starten

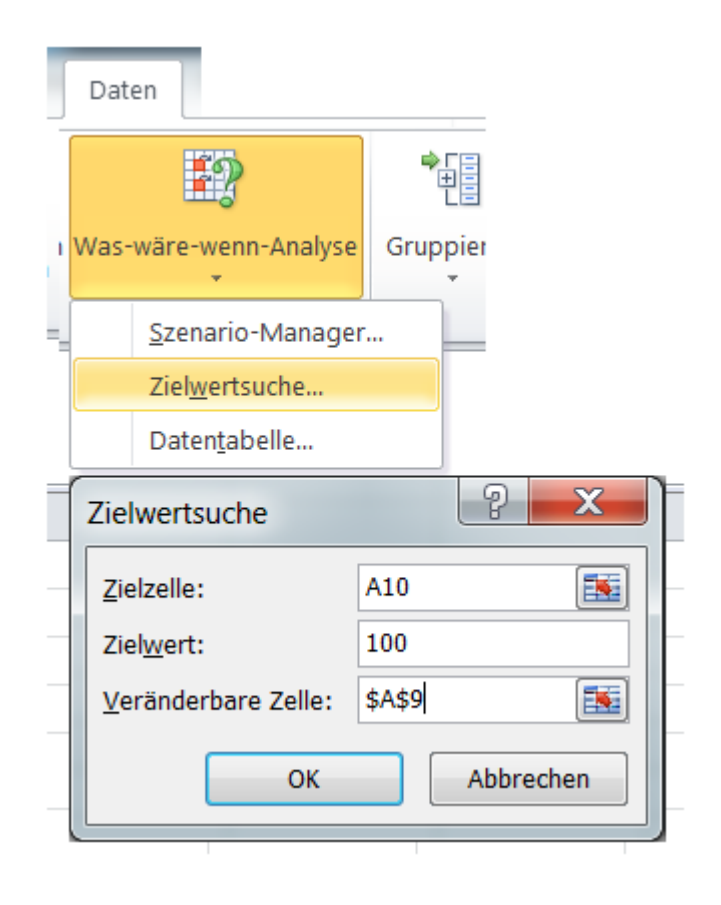

## **Zielwertsuche**

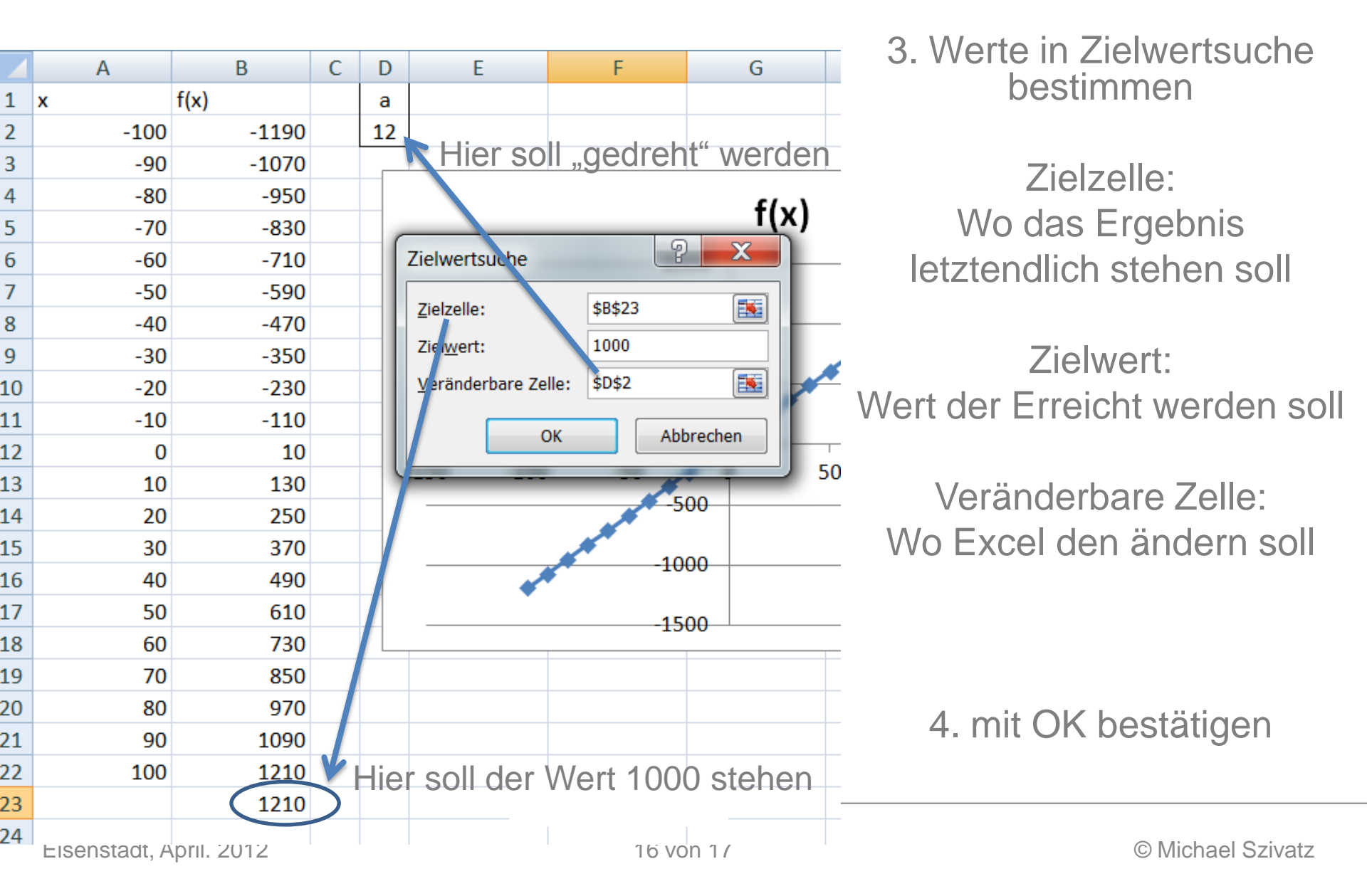

# **Ergebnis**

|    | А    | В    | С | D   | E                                | F                 | G           | Н      | I.  | J      |  |  |  |
|----|------|------|---|-----|----------------------------------|-------------------|-------------|--------|-----|--------|--|--|--|
| 1  | x    | f(x) |   | а   |                                  |                   |             |        |     |        |  |  |  |
| 2  | -100 | -980 |   | 9,9 |                                  |                   |             |        |     |        |  |  |  |
| 3  | -90  | -881 |   |     |                                  |                   |             |        |     |        |  |  |  |
| 4  | -80  | -782 |   |     |                                  |                   | <b>f</b> () |        |     |        |  |  |  |
| 5  | -70  | -683 |   |     | T(X)                             |                   |             |        |     |        |  |  |  |
| 6  | -60  | -584 |   |     | 1500                             |                   |             |        |     |        |  |  |  |
| 7  | -50  | -485 |   |     |                                  |                   |             |        |     |        |  |  |  |
| 8  | -40  | -386 |   |     |                                  |                   |             |        |     |        |  |  |  |
| 9  | -30  | -287 |   |     |                                  |                   |             |        |     |        |  |  |  |
| 10 | -20  | -188 |   |     |                                  |                   |             |        |     |        |  |  |  |
| 11 | -10  | -89  |   |     |                                  |                   |             |        |     |        |  |  |  |
| 12 | 0    | 10   |   |     | 450 400                          | 50                | 0           |        | 450 | ← f(x) |  |  |  |
| 13 | 10   | 109  |   |     | -150 -100                        | -50               |             | 50 100 | 150 |        |  |  |  |
| 14 | 20   | 208  |   |     |                                  |                   | 00          |        |     |        |  |  |  |
| 15 | 30   | 307  |   |     |                                  | 10                | 00          |        |     |        |  |  |  |
| 16 | 40   | 406  |   |     | •                                | -10               | 00          |        |     |        |  |  |  |
| 17 | 50   | 505  |   |     |                                  |                   |             |        |     |        |  |  |  |
| 18 | 60   | 604  |   | _   | 1900                             |                   |             |        |     |        |  |  |  |
| 19 | 70   | 703  |   | S   | tatus der Zielwe                 | rtsuche           | 2           | ×      |     |        |  |  |  |
| 20 | 80   | 802  |   |     | Zielwerteuche het                | für die Zelle DDD |             |        |     |        |  |  |  |
| 21 | 90   | 901  |   |     | eine Lösuna aefun                | den.              | Schr        | ritt   |     |        |  |  |  |
| 22 | 100  | 1000 |   |     | Zieleeste                        |                   | Pau         | se     |     |        |  |  |  |
| 23 |      | 1000 |   |     | Zielwert: 1<br>Aktueller Wert: 1 | 000               |             |        |     |        |  |  |  |
| 24 |      |      |   |     | Actuality vert. 1                |                   |             |        |     |        |  |  |  |
| 25 |      |      |   |     |                                  | OK                | Abbre       | chen   |     |        |  |  |  |
| 26 |      |      |   |     |                                  |                   |             |        |     |        |  |  |  |